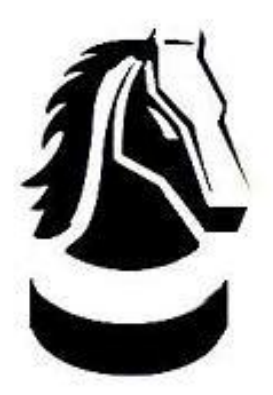

### "Manual De Instalación MyBusiness POS V20"

#### **REQUERIMIENTO DE SISTEMA OPERATIVO:**

Windows 8 o superior.

INDICE: -Instalación De Servidor Pasos # 1-17 -Instalación De Terminal Pasos # 18-27 1.- Ubique el archivo de instalación (Servidor y base de datos) con nombre: "sql server 2012 custom setup" y de clic en instalar/Ejecutar como administrador.

| 📙   🔄 📒 🗢   MyBusiness20                                                                                                    | Herramientas de aplicación |                            |              |
|----------------------------------------------------------------------------------------------------|----------------------------|----------------------------|--------------|
| Archivo Inicio Compartir Vista                                                                                                    | Administrar                |                            | ~ <b>(</b> ) |
| ← → · ↑ 🔒 > MyBusiness20                                                                                                    | ٽ ~                        | Buscar en MyBusiness       | م 20         |
| Acceso rápido                                                                                                    | A                          | Fecha de modifica          | Тіро         |
| Escritorio 💉 🔡 MyBusin                                                                                                    | essPOS20                   | 18/02/2020 01:44           | Aplicación   |
| 🚽 Descargas 🖌 👘 sqlServe                                                                                                    | r2012CustomSetup           | 18/02/2020 01:44           | Aplicación   |
| Documentos *                                                                                                    | Abrir                      |                            |              |
| 📰 Imágenes 🖈                                                                                                    | 💔 Ejecuta                  | ar como administrador      |              |
| h Música                                                                                                    | Solucio                    | onar problemas de compatil | pilidad      |
| Vídeos                                                                                                    | Anclar                     | a Inicio                   |              |
| in the state of the state of th | Comp                       | artir con                  |              |
| OneDrive                                                                                                    | Anclar                     | a la barra de tareas       |              |
| 📃 Este equipo                                                                                                    | Restau                     | rar versiones anteriores   |              |
| 🔿 Red 🗸 🗸                                                                                                    | Enviar                     | a                          |              |
| 2 elementos 1 elemento seleccionado 2                                                                                                    | 02 MB Cortar               |                            |              |
|                                                                                                    | Copiar                     |                            |              |
|                                                                                                    | Crear a                    | acceso directo             |              |
|                                                                                                    | Elimin                     | ar                         |              |
|                                                                                                    | Cambi                      | ar nombre                  |              |
|                                                                                                    | Propie                     | dades                      |              |

2.- De clic en "Si" para permitir la instalación.

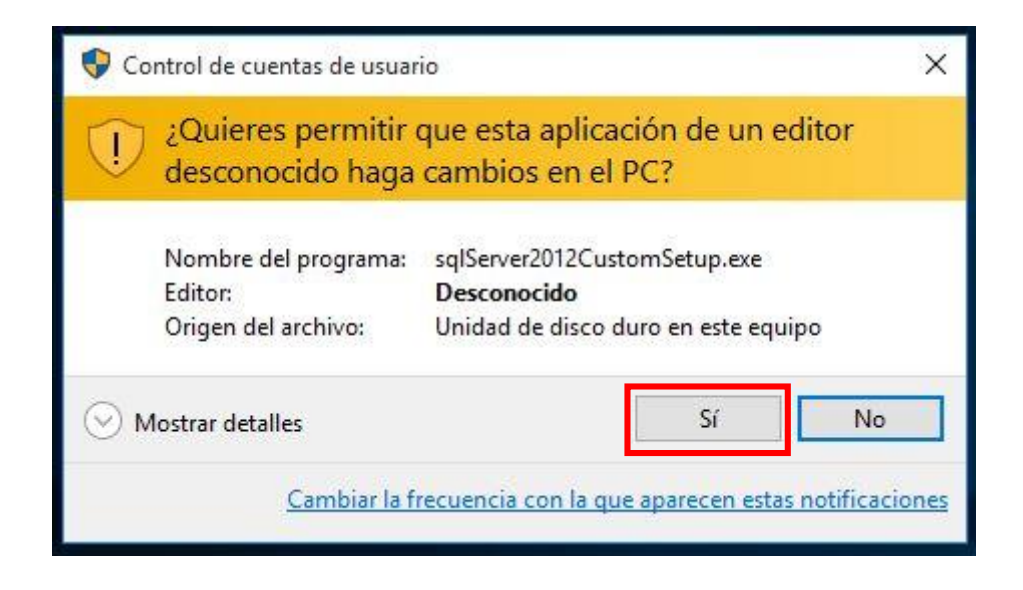

#### Pagina (3)

3.- Seleccione el idioma "Español" que visualizara durante la instalación y de clic en Aceptar.

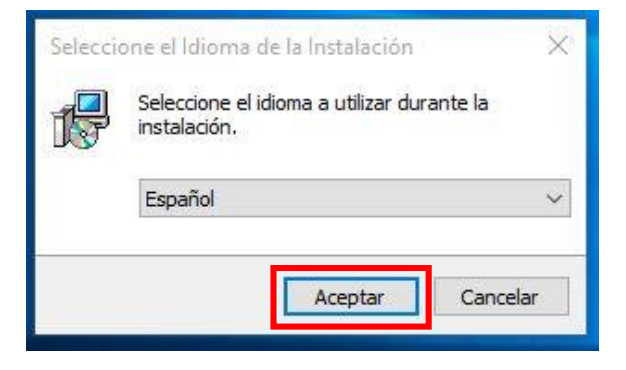

4.- Permita la instalación en la ruta estándar, por default seleccionada y de clic en el botón Siguiente.

| 🕼 Instalar - SQL Server Installer versión 1.0                                              | (2 <del></del> 0 |           | ×    |
|--------------------------------------------------------------------------------------------|------------------|-----------|------|
| Seleccione la Carpeta de Destino                                                           |                  |           |      |
| ¿Dónde debe instalarse SQL Server Installer?                                               |                  | 0         |      |
| El programa instalará SQL Server Installer en la siguient                                  | e carpeta        | ı.        |      |
| Para continuar, haga dic en Siguiente. Si desea seleccionar una (<br>haga dic en Examinar. | carpeta di       | iferente, |      |
| C:\SQLServerInstaller\SQL Server Installer                                                 | E                | Examinar  |      |
| Se requieren al menos 792.9 MB de espacio libre en el disco.                               |                  |           |      |
|                                                                                            |                  | -         |      |
| Sig                                                                                        | juiente >        | Cano      | elar |

5.- De clic en el botón "Instalar".

| 🗊 Instalar - SQL Server Installer versión 1.0                                                         | -8             |             | ×    |
|----------------------------------------------------------------------------------------------------|----------------|-------------|------|
| Listo para Instalar<br>Abora di graggana ostá lista para iniciar la instalación do SOU So             | nuor Tostallor | Í           |      |
| su sistema.                                                                                           | rver Installer | en (C       |      |
| Haga clic en Instalar para continuar con el proceso o haga clic er<br>o cambiar alguna configuración. | n Atrás si des | sea revisar |      |
| Carpeta de Destino:<br>C:\SQLServerInstaller\SQL Server Installer                                     |                | ^           |      |
| <                                                                                                    |                | >           |      |
| < Atrás                                                                                               | Instalar       | Cance       | elar |

6.- Se realizará el proceso de instalación de: SQL Server.

| 🕞 Instalar - SQL Server Installer versión 1.0 —                           |       | Х   |
|---------------------------------------------------------------------------|-------|-----|
| Instalando                                                                | ſ     |     |
| Por favor, espere mientras se instala SQL Server Installer en su sistema. | Č     |     |
| Extrayendo archivos                                                       |       |     |
| C:\\Setup\sql2008support\pfiles\sqlservr\100\setup\release\x86\S2FSQBUE.  | DLL   |     |
|                                                                           |       |     |
|                                                                           |       |     |
|                                                                           |       |     |
|                                                                           |       |     |
|                                                                           |       |     |
|                                                                           |       |     |
|                                                                           |       |     |
|                                                                           |       |     |
|                                                                           | Cance | lar |

7.- Durante el proceso de instalación de SQL Server abrirá una ventana CMD (No cerrar).

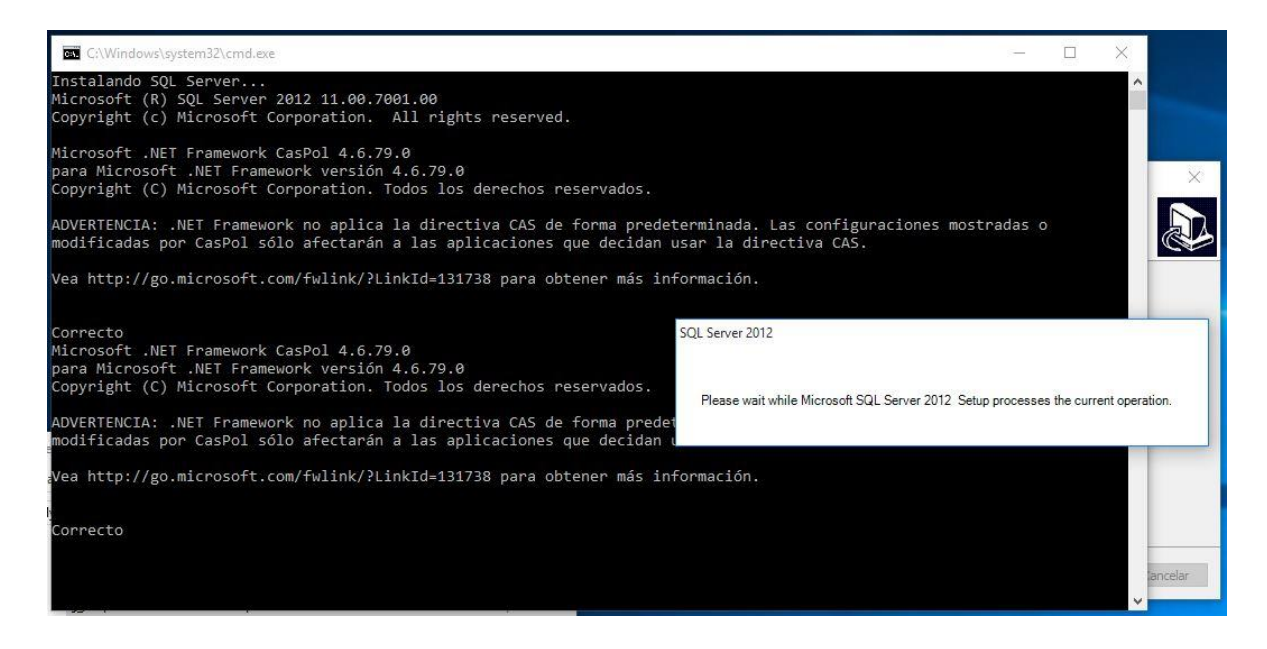

# Pagina (5)

# Manual De Instalación – SERVIDOR

| SQL Server Setup will n<br>update will also be insta | ow be installed. If an update for SQL Server Setup<br>illed. | is found and specified to be included, | the |  |
|------------------------------------------------------|--------------------------------------------------------------|----------------------------------------|-----|--|
| nstall Setup Files                                   |                                                              |                                        |     |  |
|                                                      | SQL Server Setup files are being installed                   | I on the system.                       |     |  |
|                                                      | Task                                                         | Status                                 |     |  |
|                                                      | Scan for product updates                                     | Completed                              |     |  |
|                                                      | Download Setup files                                         | Skipped                                |     |  |
|                                                      | Extract Setup files                                          | Skipped                                |     |  |
|                                                      | Install Setup files                                          | In Progress                            |     |  |
|                                                      |                                                              |                                        |     |  |
|                                                      |                                                              |                                        |     |  |

| 髓 SQL Server 2012 Setup | -                                |      | × |
|-------------------------|----------------------------------|------|---|
| Installation Progress   |                                  |      |   |
| Installation Progress   | Creating servicing cache folder. |      |   |
|                         | Next > Cancel                    | Help |   |

| 髋 SQL Server 2012 Setup |                    |                     |             |        | -      |      | × |
|-------------------------|--------------------|---------------------|-------------|--------|--------|------|---|
| Installation Progress   |                    |                     |             |        |        |      |   |
| Installation Progress   |                    |                     |             |        |        |      |   |
|                         | SqlEngineConfigAct | tion_install_config | nonrc_Cpu32 |        |        |      |   |
|                         |                    |                     |             |        |        |      |   |
|                         |                    |                     |             |        |        |      |   |
|                         |                    |                     |             |        |        |      |   |
|                         |                    |                     |             |        |        |      |   |
|                         | 1                  |                     |             | Next > | Cancel | Help | > |

#### Pagina (6)

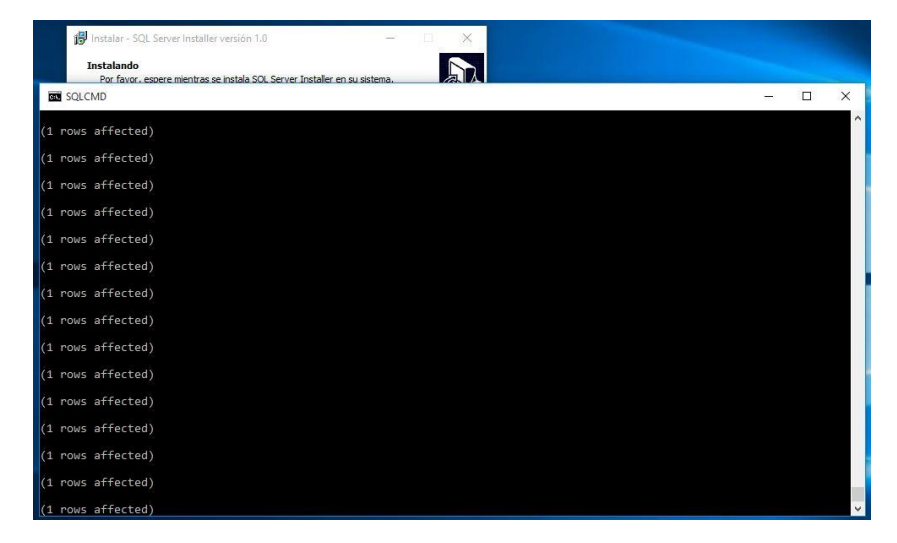

8.- De clic en el botón Finalizar.

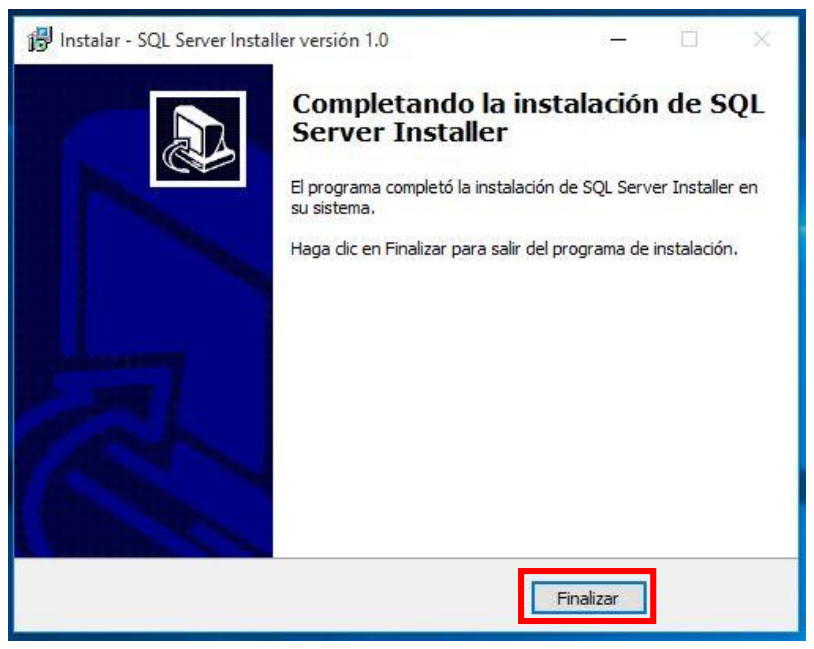

9.- Ubique el archivo de instalación con nombre: MyBusinessPOS20 y de clic en instalar/Ejecutar como administrador.

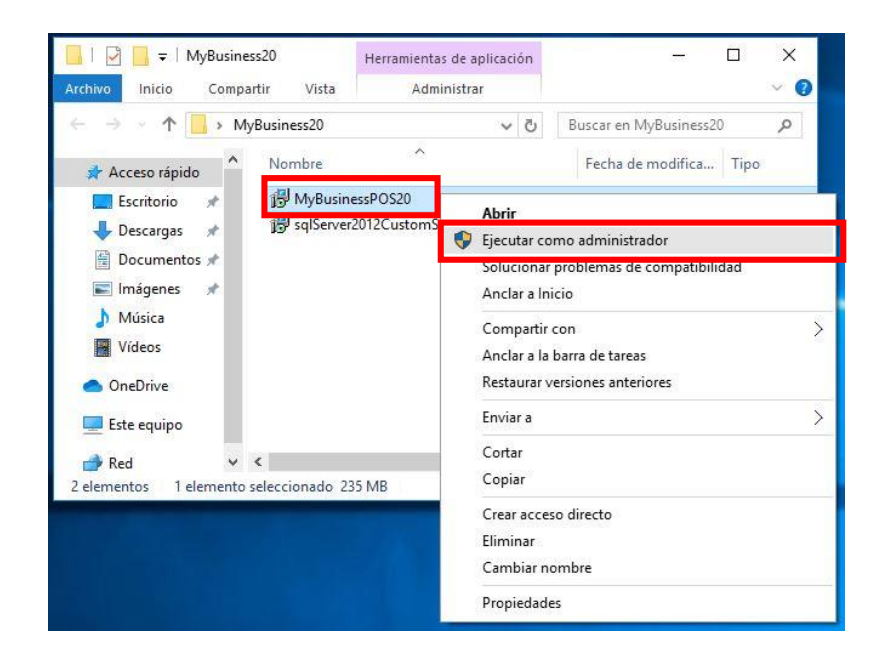

### Pagina (7)

### Manual De Instalación – SERVIDOR

10.- Seleccione el idioma "Español" que visualizara durante la instalación y de clic en Aceptar.

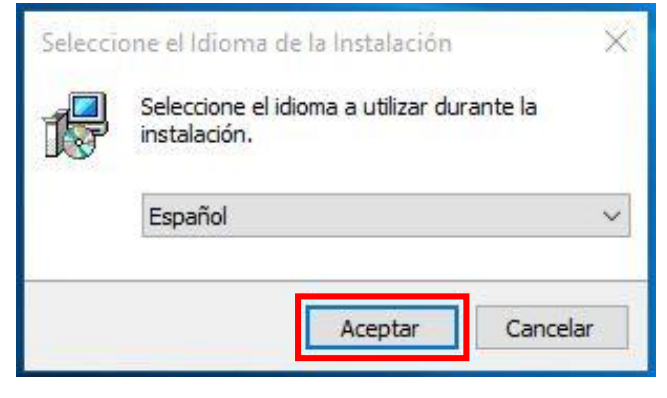

11.- Permita la instalación en la ruta estándar, por default seleccionada y de clic en el botón Siguiente.

| 谩 Instalar - MyBusiness POS 20                                                                  | -0       |        | ×    |
|-------------------------------------------------------------------------------------------------|----------|--------|------|
| Seleccione la Carpeta de Destino<br>¿Dónde debe instalarse MyBusiness POS 20?                   |          | (      |      |
| El programa instalará MyBusiness POS 20 en la siguiente ca                                      | rpeta.   |        |      |
| Para continuar, haga clic en Siguiente. Si desea seleccionar una carp<br>haga clic en Examinar. | eta dife | rente, |      |
| C: WyBusinessPOS20                                                                              | Exa      | aminar | ]    |
|                                                                                                 |          |        |      |
| Se requieren al menos 319.3 MB de espacio libre en el disco.                                    |          |        |      |
| Siguier                                                                                         | nte >    | Canc   | elar |

12.- Permita la opción estándar, por default seleccionada y de clic en el botón Siguiente.

| 🕼 Instalar - MyBusiness POS 20                                                                                                    | 8.     |                           | ×     |
|----------------------------------------------------------------------------------------------------|--------|---------------------------|-------|
| Seleccione la Carpeta del Menú Inicio<br>¿Dónde deben colocarse los accesos directos del programa?                                                                  |        | ¢                         |       |
| El programa de instalación creará los accesos directos del siguiente carpeta del Menú Inicio.<br>Para continuar, haga dic en Siguiente. Si desea seleccionar una ca | progra | ma en la<br>istinta, haga | a     |
| oic en Examinar.<br>MyBusiness POS                                                                                                    |        | Examinar                  |       |
|                                                                                                    |        |                           |       |
| < Atrás Sigui                                                                                                    | ente > | Cano                      | celar |

## Pagina (8)

## Manual De Instalación – SERVIDOR

13.- Permita la creación de accesos directos en el escritorio (Recomendable) de clic en el botón Siguiente.

| 🕼 Instalar - MyBusiness POS 20                                                                                | 17-11            |          | ×    |
|----------------------------------------------------------------------------------------------------|------------------|----------|------|
| Seleccione las Tareas Adicionales<br>¿Qué tareas adicionales deben realizarse?                                |                  | 0        |      |
| Seleccione las tareas adicionales que desea que se realicen du<br>MyBusiness POS 20 y haga clic en Siguiente. | rante la instala | ición de |      |
| Additional icons:                                                                                             |                  |          |      |
| ☐ Crear acceso directo en escritorio                                                                          |                  |          |      |
| < Atrás                                                                                                    | Siguiente >      | Cano     | elar |

14.- De clic en el botón Instalar.

| Ahora el programa está listo para i                                     | niciar la instalación de MyB | usiness POS 20 er   |          |
|-------------------------------------------------------------------------|------------------------------|---------------------|----------|
| su sistema.                                                             |                              |                     |          |
| Haga dic en Instalar para continua<br>o cambiar alguna configuración.   | r con el proceso o haga dio  | : en Atrás si desea | a revisa |
| Carpeta de Destino:<br>C:\MyBusinessPOS20                               |                              |                     | 1        |
| Carpeta del Menú Inicio:<br>MyBusiness POS                              |                              |                     |          |
| Tareas Adicionales:<br>Additional icons:<br>Crear acceso directo en eso | ritorio                      |                     |          |
| <                                                                       |                              |                     | >        |

## Pagina (9)

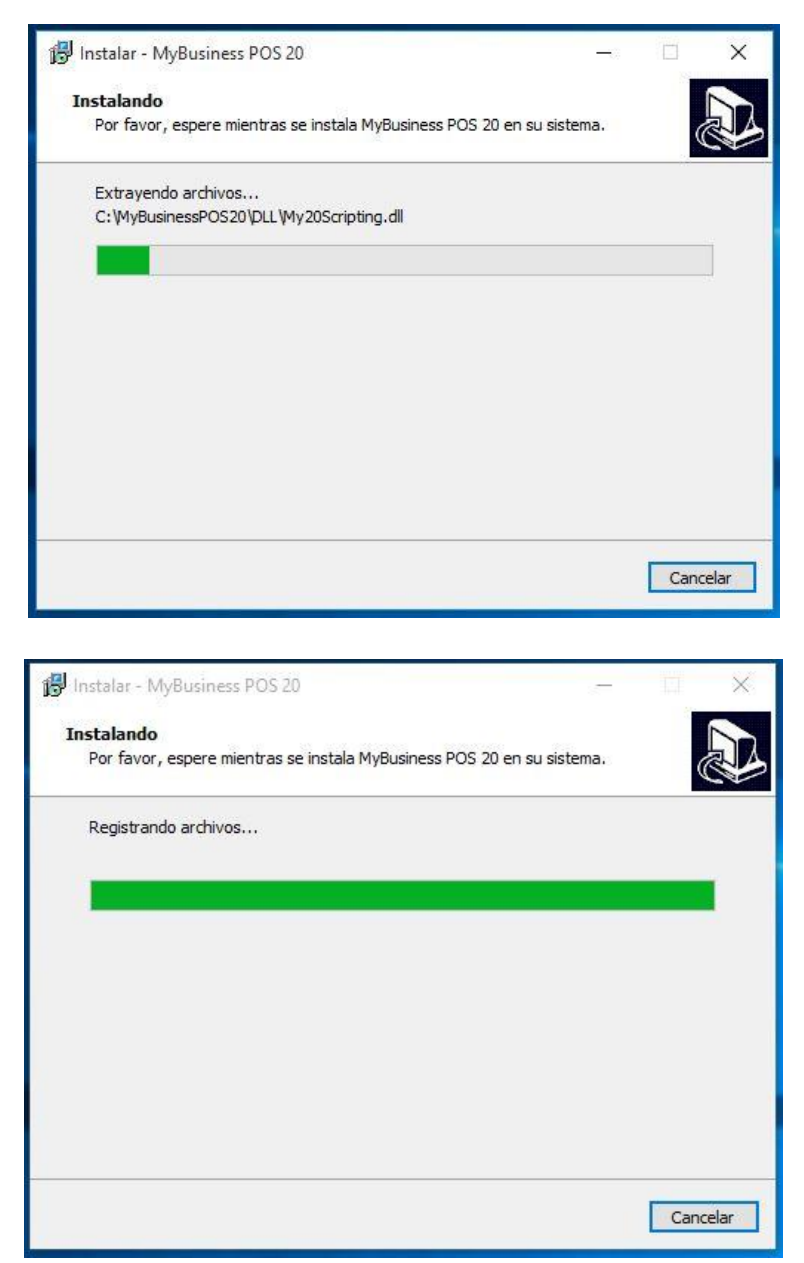

15.- Si durante el proceso fuera necesario la instalación de (NET Framework 4.7.2) permita la misma.

| Ċ          |
|------------|
| iik.       |
|            |
|            |
| ×          |
|            |
|            |
| Cancel     |
|            |
| Controller |
|            |

#### Pagina (10)

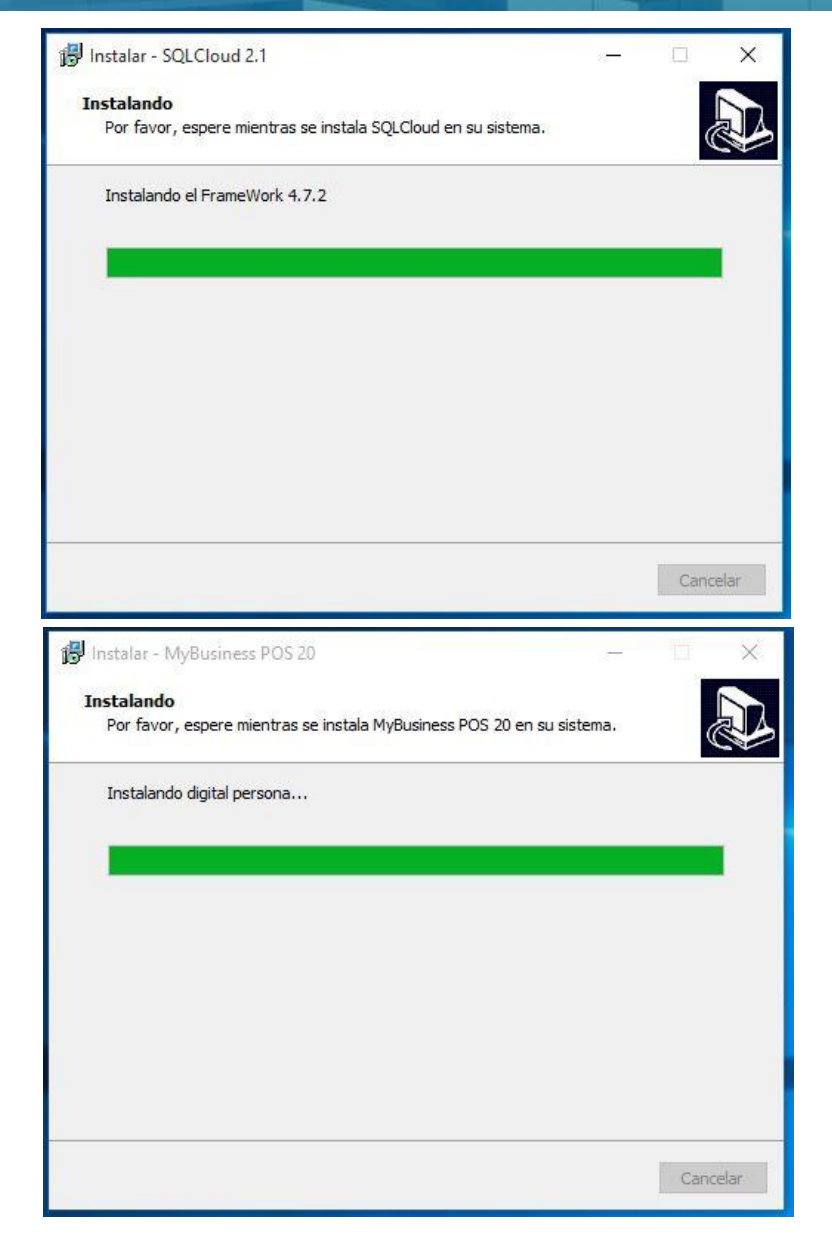

16.- Al concluir el proceso de instalación (probablemente) pedirá reiniciar su equipo, si así fuera, proceda a realizarlo dando clic en el botón Finalizar.

| 😼 Instalar - MyBusiness POS 2 | 0 — 🗆 ×                                                                                                    |
|-------------------------------|----------------------------------------------------------------------------------------------------|
|                               | Completando la instalación de<br>MyBusiness POS 20<br>Para completar la instalación de MyBusiness POS 20, su<br>sistema debe reiniciarse. ¿Desea reiniciarlo ahora? |
|                               | Sí, deseo reiniciar el sistema ahora                                                                                                    |
| R                             |                                                                                                    |
|                               | Finalizar                                                                                                    |

#### Manual De Instalación – SERVIDOR / TERMINAL

#### Pagina (11)

|                      | 🕅 Login             |                             | × |
|----------------------|---------------------|-----------------------------|---|
| MyBusiness POS<br>20 | Ć                   |                             |   |
| Anderson State       | MyBusi              | ness POS V20                |   |
| POS 20               | Software            | e de punto de venta         |   |
| 8                    | <u>U</u> suario:    | <u>U</u> suario por defecto |   |
| MyBusiness20         | Estación ESTACION01 | <b>X</b>                    |   |
|                      | <u>k</u>            | Cancelar                    |   |

17.- Ejecute MyBusiness POS20 que se encuentra ubicado en el escritorio de su equipo.

18.- En el equipo PUNTO DE VENTA / Terminal. Ubique el archivo de instalación con nombre: MyBusinessPOS20 y de clic en instalar/Ejecutar como administrador.

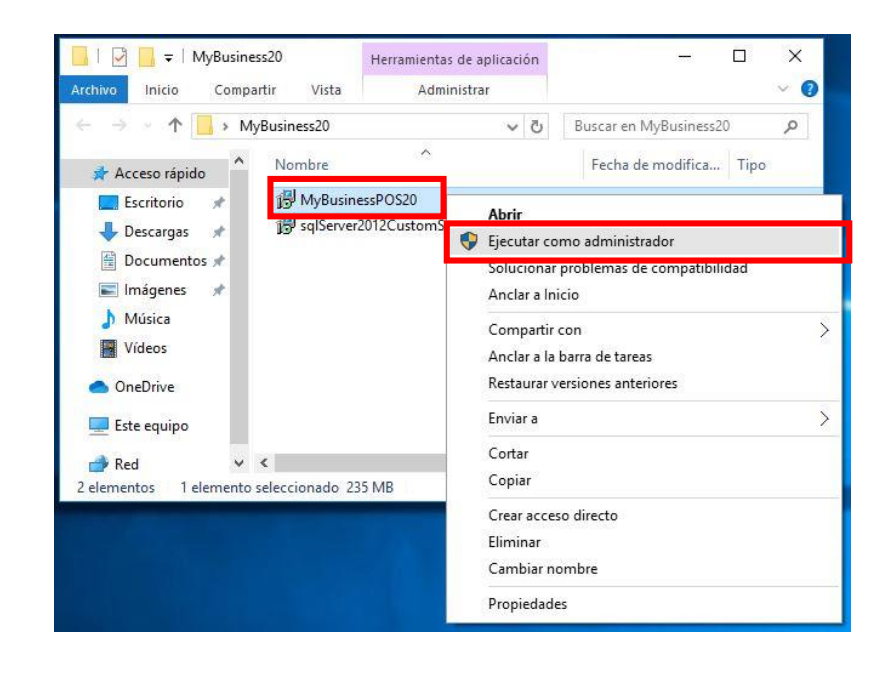

### Pagina (12)

## Manual De Instalación – TERMINAL

19.- Seleccione el idioma "Español" que visualizara durante la instalación y de clic en Aceptar.

| Selecci | one el Idioma de la Instalación 🛛 🗙                        |
|---------|------------------------------------------------------------|
| 18      | Seleccione el idioma a utilizar durante la<br>instalación. |
|         | Español 🗸                                                  |
|         | Aceptar Cancelar                                           |

20.- Permita la instalación en la ruta estándar, por default seleccionada y de clic en el botón Siguiente.

| 鑁 Instalar - MyBusiness POS 20                                                           | _          | -      |       | ×    |
|------------------------------------------------------------------------------------------|------------|--------|-------|------|
| Seleccione la Carpeta de Destino                                                         |            |        |       |      |
| ¿Dónde debe instalarse MyBusiness POS 20?                                                |            |        | 6     |      |
| El programa instalará MyBusiness POS 20 en la siguien                                    | te carpet  | a.     |       |      |
| Para continuar, haga dic en Siguiente. Si desea seleccionar una<br>haga dic en Examinar. | carpeta    | difere | nte,  |      |
| C: WyBusinessPOS20                                                                       |            | Exan   | ninar |      |
| Se requieren al menos 319.3 MB de espacio libre en el disco.                             |            |        |       |      |
|                                                                                          |            |        |       |      |
| s                                                                                        | iguiente > | >      | Canc  | elar |

21.- Permita la opción estándar, por default seleccionada y de clic en el botón Siguiente.

| 🚯 Instalar - MyBusiness POS 20                                                                                                    | 8 <del>. –</del>   |                       | ×    |
|----------------------------------------------------------------------------------------------------|--------------------|-----------------------|------|
| Seleccione la Carpeta del Menú Inicio<br>¿Dónde deben colocarse los accesos directos del programa?                                                                                               |                    | Q                     |      |
| El programa de instalación creará los accesos directos del p<br>siguiente carpeta del Menú Inicio.<br>Para continuar, haga clic en Siguiente. Si desea seleccionar una carp<br>clic en Examinar. | rogram<br>eta disi | a en la<br>inta, haga |      |
| MyBusiness POS                                                                                                    | Ex                 | aminar                | ]    |
| < Atrás Siguie                                                                                                    | nte >              | Cano                  | elar |

## Pagina (13)

## Manual De Instalación – TERMINAL

22.- Permita la creación de accesos directos en el escritorio (Recomendable) de clic en el botón Siguiente.

| 🕼 Instalar - MyBusiness POS 20                                                                               | 30 <del>-</del> 31 |          | ×    |
|----------------------------------------------------------------------------------------------------|--------------------|----------|------|
| Seleccione las Tareas Adicionales<br>¿Qué tareas adicionales deben realizarse?                               |                    | 0        |      |
| Seleccione las tareas adicionales que desea que se realicen d<br>MyBusiness POS 20 y haga clic en Siguiente. | urante la instala  | ición de |      |
| Additional icons:                                                                                            |                    |          |      |
| Crear acceso directo en escritorio                                                                           |                    |          |      |
| < Atrás                                                                                                    | Siguiente >        | Cano     | elar |

23.- De clic en el botón Instalar.

| Ahora el programa está listo para                                      | iniciar la instalación de MyB               | usiness POS 20 er   |         |
|------------------------------------------------------------------------|---------------------------------------------|---------------------|---------|
| su sistema.                                                            |                                             |                     |         |
| Haga dic en Instalar para continu<br>o cambiar alguna configuración.   | ar con el proceso o haga <mark>c</mark> lio | : en Atrás si desea | a revis |
| Carpeta de Destino:<br>C:\MyBusinessPOS20                              |                                             |                     |         |
| Carpeta del Menú Inicio:<br>MyBusiness POS                             |                                             |                     |         |
| Tareas Adicionales:<br>Additional icons:<br>Crear acceso directo en es | critorio                                    |                     |         |
| ×.                                                                     |                                             |                     | >       |

### Manual De Instalación – TERMINAL

### Pagina (14)

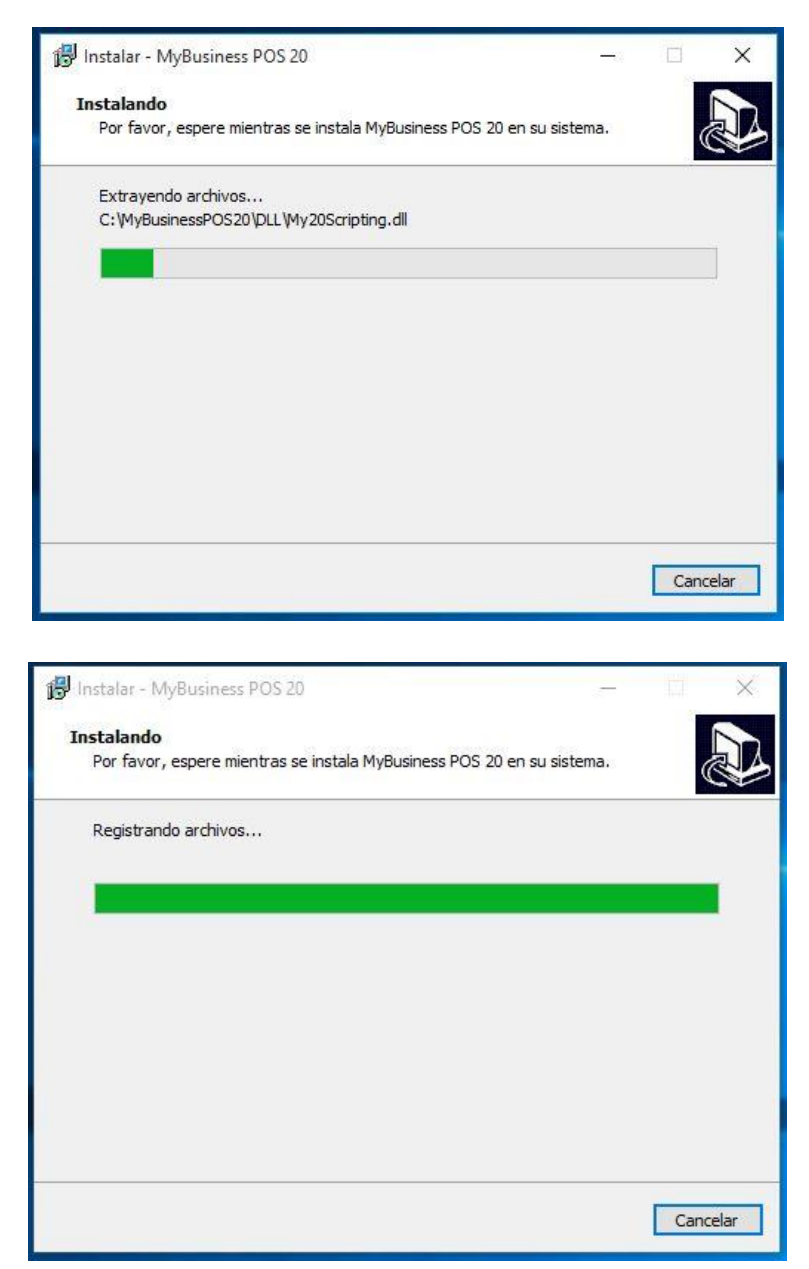

24.- Si durante el proceso fuera necesario la instalación de (NET Framework 4.7.2) permita la misma.

| 🕞 Instalar - SQLCloud 2.1                                     | - |        | ×    |
|---------------------------------------------------------------|---|--------|------|
| Instalando                                                    |   |        |      |
| Por favor, espere mientras se instala SQLCloud en su sistema. |   | 0      |      |
| Instalando el FrameWork 4.7.2                                 |   |        |      |
|                                                               |   |        |      |
|                                                               |   |        |      |
| Extracting files                                              |   |        | ×    |
|                                                               |   |        |      |
|                                                               |   |        |      |
|                                                               |   | Cancel |      |
| <u>.</u>                                                      |   |        |      |
|                                                               |   | Canc   | elar |

## Manual De Instalación – TERMINAL

#### Pagina (15)

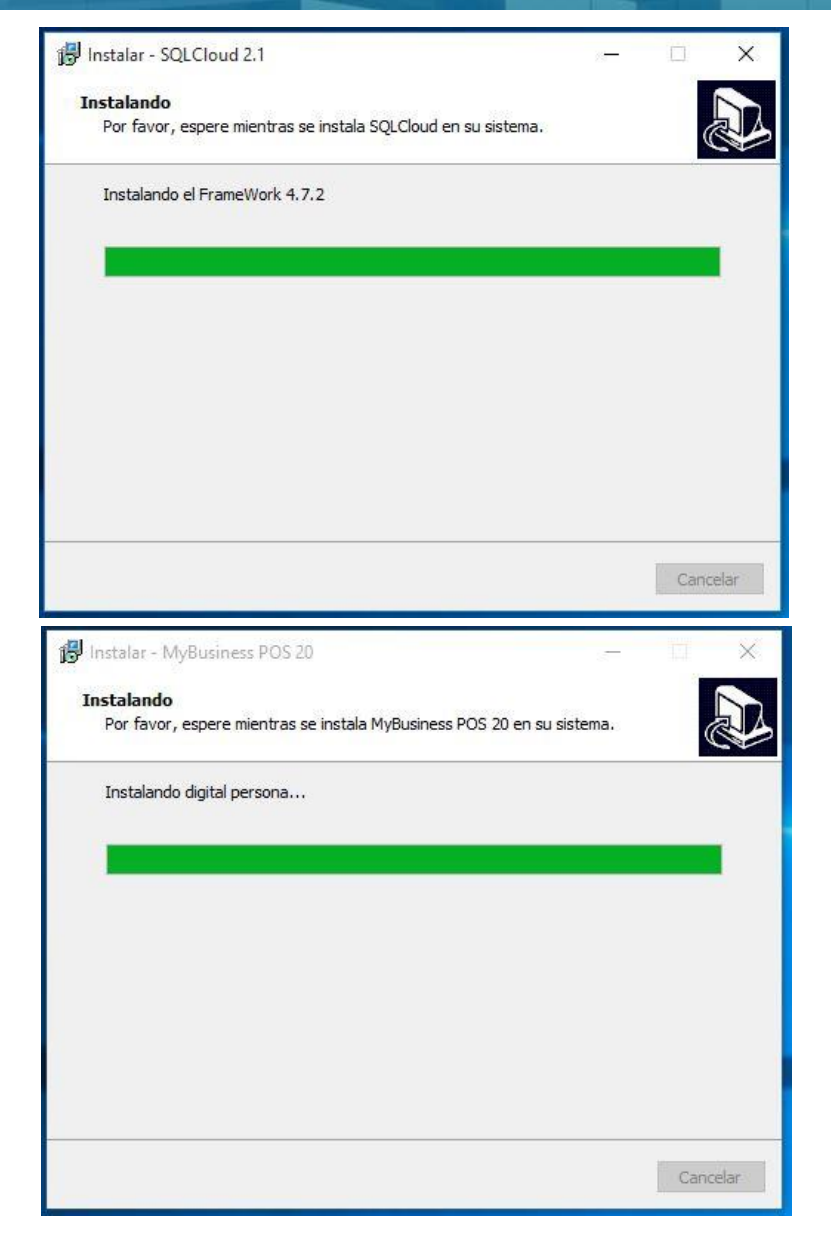

25.- Al concluir el proceso de instalación (probablemente) pedirá reiniciar su equipo, si así fuera, proceda a realizarlo dando clic en el botón Finalizar.

| 🕞 Instalar - MyBusiness POS i | 0 — 🗆 ×                                                                                                    |
|-------------------------------|----------------------------------------------------------------------------------------------------|
|                               | Completando la instalación de<br>MyBusiness POS 20<br>Para completar la instalación de MyBusiness POS 20, su<br>sistema debe reiniciarse. ¿Desea reiniciarlo ahora? |
|                               | <ul> <li>Sí, deseo reiniciar el sistema ahora</li> <li>No, reiniciaré el sistema más tarde</li> </ul>                                                               |
| -                             |                                                                                                    |
|                               |                                                                                                    |
|                               |                                                                                                    |
|                               |                                                                                                    |
|                               | Finalizar                                                                                                    |

26.- Ejecute MyBusiness POS20 que se encuentra ubicado en el escritorio de su equipo, le mostrara el siguiente MENSAJE para proceder a realizar la conexión hacia el equipo SERVIDOR, damos clic en el botón Aceptar.

|                      | Mensaje                                     |                                                                                                    | ×  |
|----------------------|---------------------------------------------|----------------------------------------------------------------------------------------------------|----|
| MyBusiness POS<br>20 | Existe<br>TCP P<br>que el<br>conex<br>códig | un error al intentar hacer la conexión -2147467259<br>rovider: No se puede establecer una conexión ya<br>equipo de destino denegó expresamente dicha<br>ión.<br>o duro: 5 | ~  |
| MyBusiness20         |                                             |                                                                                                    | ~  |
|                      |                                             | Aceptar                                                                                                    | 20 |

27.- Ingresamos la siguiente información como se muestra en la imagen/ejemplo:

-Nombre de empresa: EMPRESA (Ejemplo)

Base de datos (Recuerde, para la versión 20 solo se indica el nombre de la misma): MyBusiness20
 Servidor: IP/Nombre Del Equipo Servidor\MYBUSINESSPOS (Recuerde que la instancia de SQL
 Server para versión 20 se indicó ese nombre): MYBUSINESSPOS

-Puerto para servidor: 35100

-Usuario: sa

-Password: 12345678

NOTA: ES IMPORTANTE INDICAR LOS MISMOS PARAMETROS INDICADOS EN SU CAMPO CORRESPONDIENTE ASI COMO EN LA CADENA DE CONEXIÓN (señalados en color rojo)

Al finalizar de ingresar los datos damos clic en botón ACEPTAR  $\checkmark$ .

| 📕 Datos generales de la emp                                   | resa                          |                                              | -8                 | Ē          | ×   |
|---------------------------------------------------------------|-------------------------------|----------------------------------------------|--------------------|------------|-----|
| Nombre de empresa                                             | EMPRESA                       |                                              |                    |            |     |
| Aceptar                                                       | <u>Cancelar</u>               |                                              |                    |            |     |
| 🔲 Utilizar base de datos local                                |                               |                                              |                    |            |     |
| Base de datos                                                 | MyBusiness20                  |                                              |                    |            |     |
| Servidor                                                      | 192.168.1.16\MYBUSIN          | Confirmar los datos capturados               |                    |            |     |
| Puerto para servidor                                          | 35100                         |                                              |                    |            |     |
| Usuario                                                       | sa                            |                                              |                    |            |     |
| Password                                                      | ******                        |                                              |                    |            |     |
| Provider=SQLNCLI;Data Source=<br>User ID=sa;Password=12345678 | TCP:192.168.1.16\MYBUSINESSPO | 6,53100; Initial Catalog = <u>MyBusiness</u> | 20; Persist Securi | ty Info=Tr | ue; |

# Manual De Instalación – TERMINAL

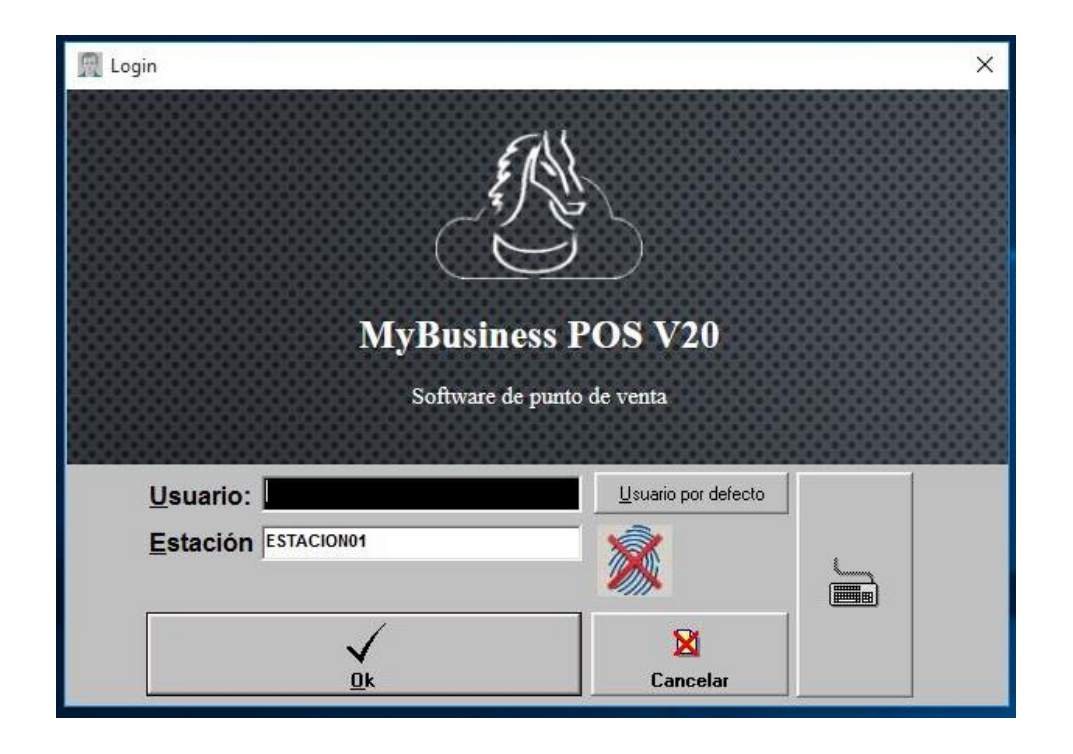

# Pagina (17)